**Cómo renovar o anular las tarjetas de débito de su empresa o negocio**, de sus cuentas en Bolívares o en Cayman Branch, desde Venecredit Office Banking

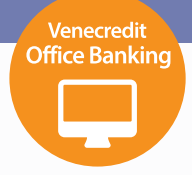

## Usuario autorizado

Para gestionar la tarjeta de débito de la cuenta en Bolívares, en caso de renovarla o anularla, el usuario autorizado deberá ingresar a Venecredit Office Banking y elegir en el menú el módulo: **Consulta > Tarjetas de Visa Débito > Gestiones > Anulación / Renovación**.

Si requiere gestionar la tarjeta de la cuenta en Divisas, elija el módulo: Cayman Branch > Visa CheckCard > Gestiones > Anulación / Renovación.

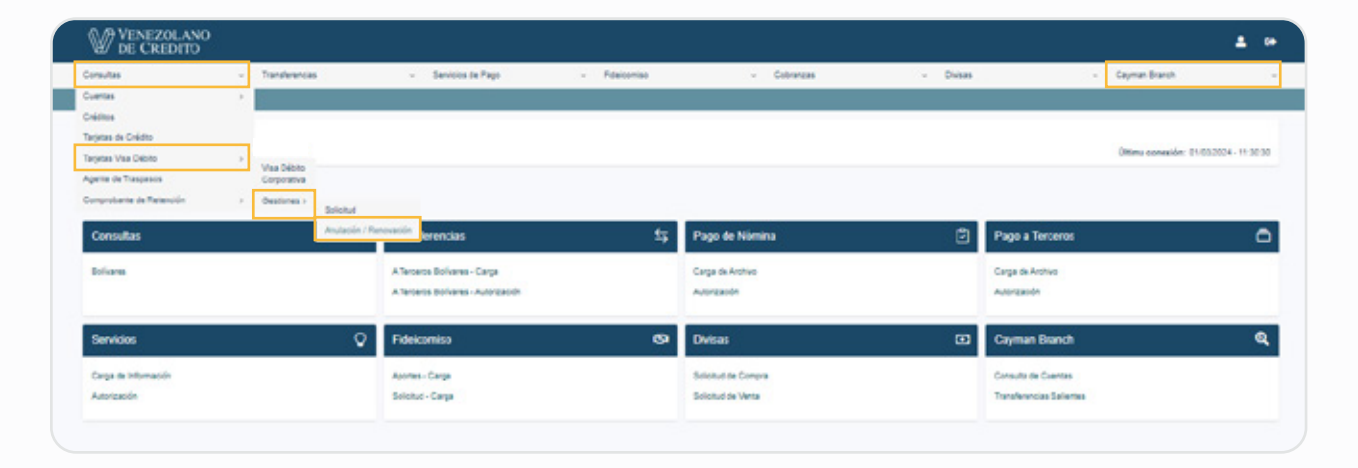

El Usuario Administrador del Sistema, previamente define y autoriza los usuarios para el uso de esta función.

## 2

El sistema mostrará un listado de Tarjetahabientes de la cuenta asociada. Seleccione una persona para visualizar las tarjetas asignadas; sólo se mostrarán las tarjetas de débito que disponga.

| 27 DE CREDITO            |                                   |             |          |                 |     |
|--------------------------|-----------------------------------|-------------|----------|-----------------|-----|
| autas - Transferencias   | - Servicios de Pago - Fideicomiso | - Cobranzas | + Duises | - Cayman Branch |     |
| Tajeta Dibito ) Consulta |                                   |             |          |                 |     |
| 0000                     |                                   |             |          |                 | 200 |
|                          |                                   |             |          |                 | Q   |
|                          | Nombre del Titular                |             | 4        | CIRI            | 1   |
|                          | PEREZ                             |             |          |                 |     |
|                          | DIAZ                              |             |          | 808-982         |     |
|                          | ROA                               |             |          | W008811         |     |
|                          | RODRIGUEZ                         |             |          | V009921         |     |
|                          | GONZALEZ                          |             |          | V011478         |     |
|                          | COLL                              |             |          | V011872         |     |
|                          | HURTADO                           |             |          | E0E0048         |     |
|                          | SALAZAR                           |             |          | V004274         |     |
|                          | ROMERO                            |             |          | V00+010         |     |
|                          | GARCIA                            |             |          | W008184         |     |

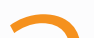

En la pantalla que se despliega, presione el ícono de la operación a realizar:

Anulación o Renovación, y siga las indicaciones respectivas.

| proutes   |               | - Tur | oferencias  |    | Servicios de Pago  | - Fidelorriao | - Cobranzas                        | ~ Dvisas      | - 0       | ayman Branch |    |
|-----------|---------------|-------|-------------|----|--------------------|---------------|------------------------------------|---------------|-----------|--------------|----|
| ) Tarjela | as ) Consulta |       |             |    |                    |               |                                    |               |           |              |    |
| 10001     |               |       |             |    |                    |               |                                    |               |           |              | _  |
|           |               |       |             |    |                    |               |                                    |               |           |              | ]٩ |
|           |               |       |             |    |                    |               |                                    |               |           |              | _  |
|           | Cuentia       | 18    | Nro Larjela | 12 | Fecha Vencimiento  |               | Estatus                            | Tipo Sejela   | Ander 1   | Renovar      |    |
|           | Cuerta        | 8     | Neo Larjela |    | Facha Venciasiante |               | Estatus<br>CANCELADA BORD / PERDDA | ; Tipo top to | i Ander i | Renard       |    |

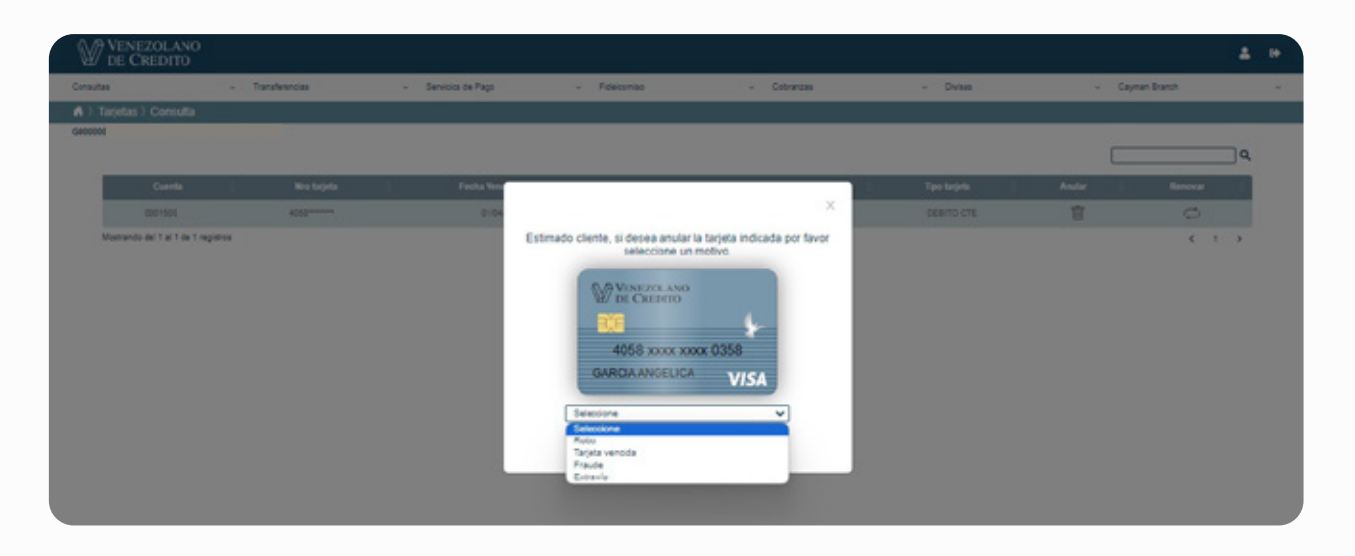

**a) Anulación:** elja el motivo por la cual desea anular la tarjeta, según indica la pantalla. Una vez que complete los datos solicitados, pulse el botón "**Anular**".

Cabe destacar que la tarjeta no puede ser anulada si tiene un proceso de renovación en curso; deberá esperar 4 días continuos a su solicitud de renovación para anularla. Al autorizar la operación se ejecuta el pago y se muestra en pantalla el resultado: "El pago realizado ha sido exitoso". Desde esa misma pantalla puede ver el **Histórico** pulsando el botón indicado.

**b) Renovación:** en el campo de ruta de envío, seleccione la oficina donde desee retirar la tarjeta y pulse el botón "**Renovar**".

La renovación sólo se puede realizar cuando la tarjeta está vencida o próxima a vencer en 30 días. No se puede renovar si tiene un proceso de renovación en curso.

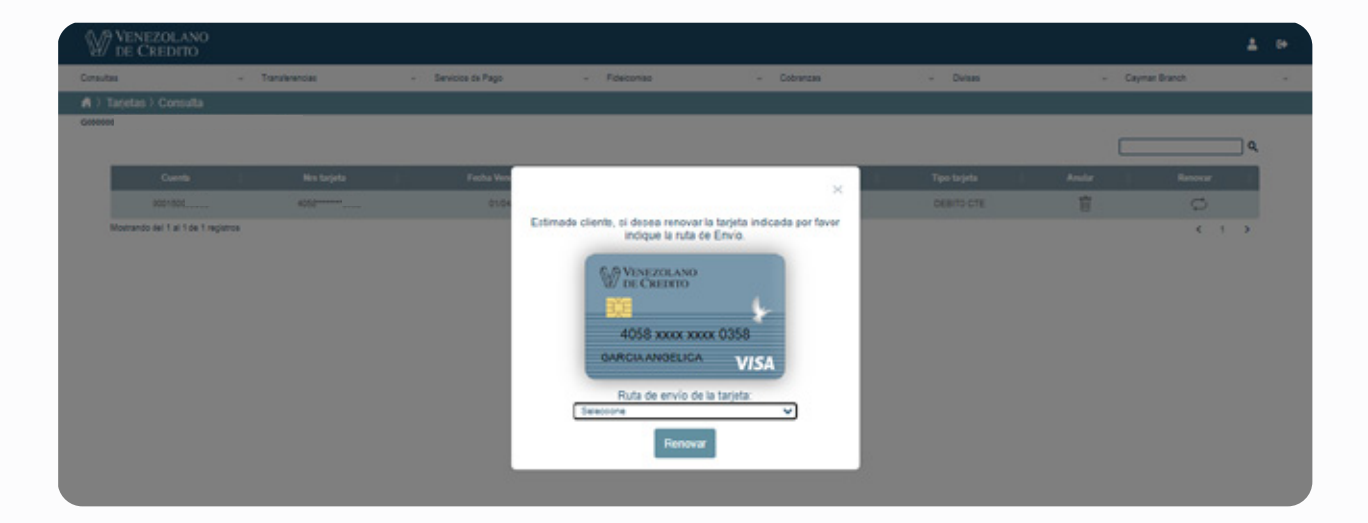

Recuerde retirarla personalmente una vez que reciba la notificación en su celular.

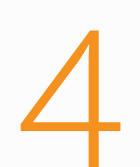

En ambos casos, Anulación o Renovación, se ejecuta la operación y se muestra en pantalla el resultado: "Tarjeta anulada exitosamente" o "Tarjeta renovada exitosamente", de acuerdo a su solicitud.

| VENE<br>DE CI | ZOLANO<br>REDITO |                     |                               |          |                 | <b>≗</b> 0• |
|---------------|------------------|---------------------|-------------------------------|----------|-----------------|-------------|
| Consultas     | ~ Transferencias | - Servicios de Pago | - Fideicomiso - Cobranzas     | ~ Divis  | as 🗸 Cayman Bra | nch 👻       |
| 🔺 ) Tarjeta D | ébito ) Consulta |                     |                               |          |                 |             |
| G000000       |                  |                     |                               |          |                 | Q           |
|               |                  |                     |                               |          | Circut          |             |
|               |                  | CA.                 |                               | ×        | V26683          |             |
|               |                  |                     | $(\mathbf{i})$                |          | E001682         |             |
|               |                  |                     |                               |          | V006611         |             |
|               |                  |                     | Tarjeta anulada exitosamente. | <b>₽</b> | V009927         |             |
|               |                  | HURTADO             |                               |          | V011475         |             |
|               |                  |                     |                               |          | V011872         |             |
|               |                  |                     |                               |          | E002046         |             |
|               |                  | GARCIA              |                               |          | V004274         |             |

| Transferencias ~ | Servicios de Pago | <ul> <li>Fideicomiso</li> </ul> | - Cobranzas | ~ Divisas |        |
|------------------|-------------------|---------------------------------|-------------|-----------|--------|
|                  |                   |                                 |             |           |        |
| LES              |                   |                                 |             |           |        |
|                  |                   |                                 |             |           |        |
|                  |                   |                                 |             |           |        |
|                  |                   |                                 |             |           | CI/RII |
|                  |                   |                                 |             |           | V26683 |
|                  |                   |                                 |             |           | E08168 |
|                  |                   |                                 |             |           | V00661 |
|                  | RODRIGUEZ         |                                 |             |           | V00992 |
|                  | GONZAL            |                                 | ×           |           | V01147 |
|                  | COLL              |                                 |             |           | V01187 |
|                  | HURTAD            | (i)                             |             |           | E08204 |
|                  | SALAZAR           | Taniata unu da anita            |             |           | V00427 |
|                  | ROMERC            | iarjeta renovada exito          | samente.    |           | V00451 |
|                  | GARCIA            |                                 |             |           | V005*  |